# **Shared: Validations**

# **Setup Guide**

## Last Revised: August 10, 2020

Applies to these SAP Concur solutions:

- ⊠ Expense
  - ☑ Professional/Premium edition
     □ Standard edition
- 🗆 Travel
  - Professional/Premium edition
     Standard edition
- 🗵 Invoice
  - ☑ Professional/Premium edition
     □ Standard edition
- 🗵 Request
  - ⊠ Professional/Premium edition
  - $\hfill\square$  Standard edition

# **Table of Contents**

| Section 1: Permissions                                                                                                | 1              |
|----------------------------------------------------------------------------------------------------|----------------|
| Section 2: Overview                                                                                                   | 1              |
| Section 3: Work with Validations                                                                                      | 1              |
| Access the Validations Page                                                                                           | 1              |
| Create a New Validation                                                                                               | 3              |
| Assign a Validation to a Field                                                                                        | 4              |
| Edit an Existing Validation                                                                                           | 6              |
| Delete an Existing Validation                                                                                         | 6              |
| Section 4: Writing Regular Expressions                                                                                | 6              |
| Use Simple Patterns                                                                                                   | 7              |
| Use Special Characters                                                                                                | 7              |
| Use Parentheses                                                                                                    | 10             |
| Examples of Regular Expressions<br>Require a Field to be Uppercase<br>Use Special Characters to Verify a Phone Number | 10<br>10<br>11 |

# **Revision History**

| Date              | Notes/Comments/Changes                                                                                                    |
|-------------------|----------------------------------------------------------------------------------------------------|
| January 21, 2022  | Updated the copyright year; no other changes; cover date not updated                                                                                               |
| April 15, 2021    | Updated the copyright year; no other changes; cover date not updated                                                                                               |
| August 10, 2020   | Added a procedure for assigning a validation to a field. Other minor updates and fixes.                                                                            |
| April 27, 2020    | Renamed the Authorization Request check box to Request on the guide's title page; cover date not updated                                                           |
| January 15, 2020  | Updated the copyright; no other changes; cover date not updated                                                                                                    |
| December 13, 2019 | Added important note that field validations are not supported for the Expense Amount field.                                                                        |
| February 11, 2019 | Updated the copyright; no other changes; cover date not updated                                                                                                    |
| April 16, 2018    | Changed the check boxes on the front cover; no other changes; cover date not updated                                                                               |
| January 29 2018   | Updated the copyright; no other changes; cover date not updated                                                                                                    |
| December 14 2016  | Changed copyright and cover; no other content changes.                                                                                                    |
| October 27 2016   | Updated the guide content to new corporate style; no content changes.                                                                                              |
| May 6 2015        | Updated the screen shots to the enhanced UI; no other content changes                                                                                              |
| October 10 2014   | Added information about the two user interfaces; no other content changes                                                                                          |
| January 23 2014   | Cover and copyright changes; no other content changes                                                                                                    |
| February 27 2013  | <ul><li>Made the following changes</li><li>Name change from "Travel Request" to "Request"</li><li>Removed references to using the classic user interface</li></ul> |
| December 28 2012  | Made rebranding and/or copyright changes; no content changes                                                                                                    |
| February 2012     | Changed copyright; no content change                                                                                                    |
| December 31 2010  | Updated the copyright and made rebranding changes; no content changes                                                                                              |
| November 2010     | Added information about the current user interface                                                                                                    |
| December 2009     | Changed to stand-alone setup guide; no content change                                                                                                    |

# Validations

**NOTE:** Multiple SAP Concur product versions and UI themes are available, so this content might contain images or procedures that do not precisely match your implementation. For example, when SAP Fiori UI themes are implemented, home page navigation is consolidated under the SAP Concur Home menu.

### Section 1: Permissions

A company administrator may or may not have the correct permissions to use this feature. The administrator may have limited permissions, for example, they can affect only certain groups and/or use only certain options (view but not create or edit).

If a company administrator needs to use this feature and does not have the proper permissions, they should contact the company's Concur administrator.

In addition, the administrator should be aware that some of the tasks described in this guide can be completed only by Concur. In this case, the client must initiate a service request with Concur Client Support.

### **Section 2: Overview**

The Validations feature allows the administrator to add custom field-level validations to the system. The client can use validations to validate the data an employee inputs into the system while completing fields (such as phone number).

- **NOTE:** There are several standard validations that are loaded with Concur. System field validations are not visible to anyone, as they primarily validate data types. Use this section to create validations that work in conjunction with these standard validations.
- **NOTE: IMPORTANT!** Field validations are NOT supported for the Expense Amount field. Expenses are often created by the system and cannot respond to data entry validations, and the system may not work correctly if validations are set for this field.

### Section 3: Work with Validations

#### **Access the Validations Page**

- To access the Validations page:
  - 1. Click Administration and then click Request, Expense, or Invoice.

**NOTE:** The items that appear in the list after you click **Administration** depend on which SAP Concur products your company uses and the permissions assigned to you.

2. Click Forms and Fields.

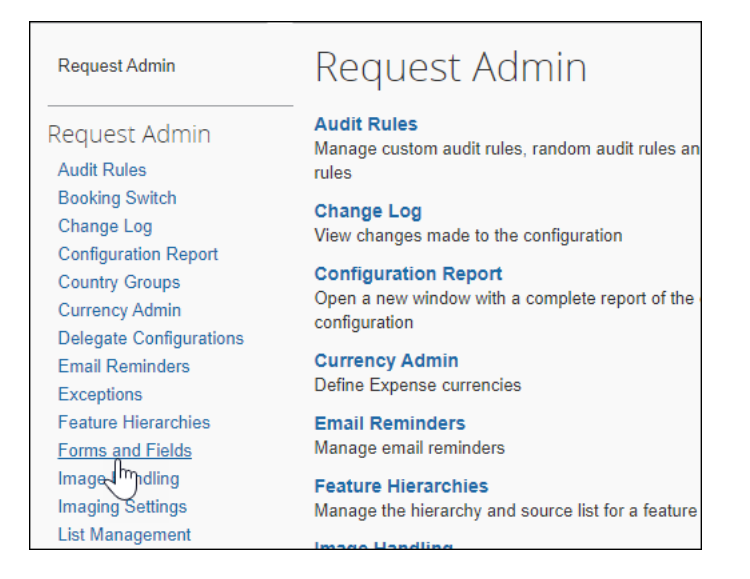

The Forms and Fields page appears.

| Forms            | and Fields                                       |                                          |
|------------------|--------------------------------------------------|------------------------------------------|
| Do not use custo | m fields to collect personal or sensitive data s | uch as phone numbers or email addresses. |
| Form Type:       | Select a form type                               | ~                                        |
| Forms Form       | Fields Fields Connected Lists Conditiona         | I Fields Validations                     |
| Add Fields       | Modify Form Copy Form Delete                     | Form Preview Form                        |
| Form Nam         | ne                                               |                                          |
|                  |                                                  |                                          |
|                  |                                                  |                                          |

3. Click the **Validations** tab. The **Validations** page appears.

| Form Type:   | Select a form type          | ~                       |                 |                      |
|--------------|-----------------------------|-------------------------|-----------------|----------------------|
| Forms Form I | Fields Fields Connected Lis | ts Conditional Fields V | alidations      |                      |
| New          | odify Remove                |                         |                 |                      |
| Name         |                             | Regular Expressions     | Failure Message | Editable By Group(s) |
|              |                             |                         |                 |                      |

For more information about the **Forms and Fields** page, see the Concur Invoice: Forms and Fields Setup Guide, the Concur Expense: Forms and Fields Setup Guide, or the Concur Request: Forms and Fields Setup Guide.

#### **Create a New Validation**

There is a very specific syntax required to create a new validation.

- For more information about the required syntax, refer to the *Writing Regular Expressions* section of this guide.
- To add a new validation:
  - 1. On the Validations page, click New.

| Forms            | and Fields                       |                       |                                    |                 |
|------------------|----------------------------------|-----------------------|------------------------------------|-----------------|
| Do not use custo | om fields to collect personal or | r sensitive data such | as phone numbers or email addresse | s.              |
| Form Type:       | Select a form type               |                       | ~                                  |                 |
| Forms Form       | Fields Fields Connected L        | ists Conditional Fie  | Ids Validations                    |                 |
| New M            | odify Remove                     |                       |                                    |                 |
| Na Click he      | re to create a new Validation    |                       | Regular Expressions                | Failure Message |

#### The **Validation** window appears.

| Validation            |      | ×      |
|-----------------------|------|--------|
| Validation Name:      |      |        |
| Regular Expression:   |      |        |
| Failure Message:      |      |        |
| Editable By Group(s): | ~    |        |
|                       |      |        |
|                       | Save | Cancel |

2. Enter the appropriate information into the fields.

| Field           | Description                      |
|-----------------|----------------------------------|
| Validation Name | Enter a name for the validation. |

| Field                | Description                                                                                                    |  |
|----------------------|----------------------------------------------------------------------------------------------------|--|
| Regular Expression   | Type a valid regular expression.<br><b>NOTE:</b> Regular expressions validate the text input by<br>defining the pattern of characters the field requires. For<br>example, if the field requires a phone number with the<br>pattern of three numbers, followed by a dash, three<br>numbers, dash, and four numbers (xxx-xxx). The<br>regular expression that you would enter into the <b>Regular</b><br><b>Expression</b> field would be, $[0-9]{3}-[0-9]{3}-[0-9]{4}$ . For more information about the required syntax<br>for creating a valid regular expression, refer to the <i>Writing</i><br><i>Regular Expressions</i> section of this guide.                                                                                                    |  |
| Failure Message      | Type the message you want the user to see if the data<br>they enter into the field being validated doesn't match the<br>validation criteria.                                                                                                    |  |
| Editable By Group(s) | <ul> <li>Select the group rights that an administrator must have in order to modify the data.</li> <li>If you select <i>Global</i>, then the validation can be edited or deleted by any employee assigned to administer the Global group. All other administrators assigned at lower levels in the hierarchy can copy this validation, but not edit or delete it. Depending on your rights, you may not be able to select Global. You are only allowed to select your own group, or groups beneath you.</li> <li>If you select one or more groups in this field, such as <i>United States</i> and <i>Europe</i>, then the administrator must have rights for both United States <b>and</b> Europe. Through inheritance, the administrator will also have rights to edit anything beneath United States and Europe. If the administrator only has rights for United States, then the information can only be viewed and copied. If the administrator has rights for one or more group(s) above United States and Europe, such as Global, then they also has rights to both of these groups.</li> </ul> |  |

3. Click Save.

#### Assign a Validation to a Field

- To assign a validation to a field
  - 1. On the **Forms and Fields** page, select the form that contains the field you want to validate from the **Form Type** list.

| Forms            | and Fields                                                 |                                |
|------------------|------------------------------------------------------------|--------------------------------|
| Do not use custo | m fields to collect personal or sensitive data such as pho | ne numbers or email addresses. |
| Form Type:       | ~                                                          |                                |
|                  | Expense Attendee                                           |                                |
| Forms Form       | Employee<br>Payment R Httendee Detail View                 | /alidations                    |
|                  | Payment Request Allocation                                 | ew Form   Search:              |
|                  | Payment Request Header                                     |                                |
| Form Field Na    | Payment Request Line Item Details                          | Req                            |
|                  | Payment Vendor                                             |                                |
|                  | Purchase Order Allocation                                  |                                |
|                  | Purchase Order Header                                      |                                |
|                  | Purchase Order Line Item Details                           |                                |
|                  | Purchase Order Receipt                                     |                                |
|                  | Purchase Request Distribution                              |                                |
|                  | Purchase Request Details                                   |                                |
|                  | Purchase Request Item                                      |                                |
|                  |                                                            | 1                              |

2. Click on the **Form Fields** tab.

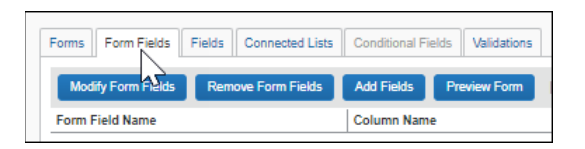

3. On the **Form Fields** page, click the plus sign (+) next to the form that contains the field to which you want to assign a validation.

| Forms Form Fields Fields Connected Lists | Conditional Fields | Validations |
|------------------------------------------|--------------------|-------------|
| Modify Form Fields Remove Form Fields    | Add Fields P       | review Form |
| Form Field Name                          | Column Name        |             |
| *APA Default Employee Information        |                    |             |
| P Default Employee Information           |                    |             |
| 2m                                       |                    |             |
| $\bigcirc$                               |                    |             |

4. Double-click on the field to which you want to assign a validation.

| Modify Form Fields                                                                                           | Remove Form Fields | Add Fields                                                | Preview Form |
|----------------------------------------------------------------------------------------------------|--------------------|-----------------------------------------------------------|--------------|
| Form Field Name                                                                                              |                    | Column Name                                               | 2            |
| Default Employe                                                                                              | e Information      |                                                           |              |
| <ul> <li>Default Employe</li> </ul>                                                                          | c mornation        |                                                           |              |
| Employee Group                                                                                               | e momuton          | CUSTOM21                                                  |              |
| Employee Group<br>Custom 10-Invoice Group                                                                    | p ID               | CUSTOM21<br>CUSTOM10                                      |              |
| Employee Group<br>Custom 10-Invoice Group<br>Supplier Invitation Cgde                                        | p ID               | CUSTOM21<br>CUSTOM10<br>CUSTOM6                           |              |
| Employee Group<br>Custom 10-Invoice Grou<br>Supplier Invitation Code<br>Invoice Group                        | p ID               | CUSTOM21<br>CUSTOM10<br>CUSTOM8<br>CUSTOM14               |              |
| Employee Group<br>Custom 10-Invoice Grou<br>Supplier Invitation Code<br>Invoice Group<br>Employee First Name | p ID               | CUSTOM21<br>CUSTOM10<br>CUSTOM6<br>CUSTOM14<br>FIRST_NAME |              |

5. On the **Modify Form Fields** page, select the validation you want to assign to the field from the **Validation** list.

| Field Name:         | Invitation Code                 |
|---------------------|---------------------------------|
| Field Label:        | Supplier Invitation Code        |
| Data Type:          | Text                            |
| Tool Tip:           |                                 |
|                     | Required                        |
| Control Type:       | Edit                            |
| Max Length (chars): | 48                              |
| Validation:         | None                            |
| Default Value Type: | None<br>Alphanumeric only       |
| Access Rights       | Invoice number<br>No lower case |

6. Click **Save**.

#### **Edit an Existing Validation**

- To edit an existing validation:
  - 1. Select the validation that you want to edit.
  - 2. Click **Modify**. The **Validation** window appears.
  - 3. Edit the information as necessary.
  - 4. Click **Save**. The information is updated and the **Validations** page appears.

#### **Delete an Existing Validation**

Validations that are assigned to a field cannot be deleted.

- To delete an existing validation:
  - 1. Select the validation that you want to delete.
  - 2. Click **Remove**. A confirmation dialog box appears.
  - 3. Click **OK**. The selected validations are deleted.

### Section 4: Writing Regular Expressions

A regular expression pattern is composed of simple characters, such as /abc/, or a combination of simple and special characters, such as /ab\*c/ or /Chapter (\d+) \.\d\*/. The last example includes parentheses, which the system

uses as a memory device. The system remembers the match made with this part of the pattern, for later use.

#### **Use Simple Patterns**

You construct simple patterns out of characters for which you want to find a direct match. For example, the pattern /abc/ matches character combinations in strings only when exactly the characters 'abc' occur together and in that order. Such a match would succeed in the strings "Hi, do you know your abc's?" and "The latest airplane designs evolved from slabcraft." In both cases the match is with the substring 'abc'. There is no match in the string "Grab crab" because it does not contain the substring 'abc'.

#### **Use Special Characters**

When the search for a match requires something more than a direct match, such as finding one or more b's, or finding whitespace, the pattern includes special characters. For example, the pattern /ab\*c/ matches any character combination in which a single 'a' is followed by zero or more 'b's (\* means 0 or more occurrences of the preceding item) and then immediately followed by 'c'. In the string "cbbabbbbcdebc," the pattern matches the substring 'abbbbc'.

Table 1 provides a complete list and description of the special characters that you can use in regular expressions.

| Special<br>Characters | Definition                                                                                                    |
|-----------------------|----------------------------------------------------------------------------------------------------|
| ١                     | Means one of the following:                                                                                                    |
|                       | 1. If the system usually treats this character literally, this indicates that the next character is special and should not be interpreted literally. For example, /b/ matches the character 'b'. When you place a backslash in front of the b, /\b/, the system understands the character to be special, and that it is now an instruction to match a word boundary.                                                                                                    |
|                       | 2. If the system usually treats the character specially, this indicates that the next character is not special, and that the system should therefore interpret it literally. For example, the asterisk (*) is a special character that means 0 or more occurrences of the preceding item should be matched. So, /a*/ means that 0 or more a's should be matched. Conversely, to match the * literally, precede it with a backslash, /a\*/. This will now only match 'a*'. |
| ^                     | Matches the beginning of input. If the multi-line flag is set to True, it also matches immediately after a line break character. For example, /^A/ does not match the 'A' in "an A", but it does match the first 'A' in "An A"                                                                                                    |
| \$                    | Matches the end of input. If the multi-line flag is set to True, it also matches immediately before a line break character. For example, /t\$/ does not match the 't' in "catch", but it does match the last 't' in "cat".                                                                                                    |

**Table 1:** Special Characters that can be used in Regular Expressions

| Special<br>Characters | Definition                                                                                                    |
|-----------------------|----------------------------------------------------------------------------------------------------|
| *                     | Matches the preceding character 0 or more times. For example, /fo*/<br>matches 'fool' in "A fool's errand", and 'f' in "The foibles of man", but nothing<br>in "Time goes by".                                                                                                    |
| +                     | Matches the preceding character 1 or more times. This is equivalent to $\{1,\}$ . For example, /a+/ matches the 'a' in "Candy" and all of the a's in "Caaandy".                                                                                                    |
| ?                     | Matches the preceding character 0 or 1 time. For example, /e?le?/ matches the 'el' in "angel" and the 'le' in "angle".                                                                                                    |
|                       | If this is used immediately after any of the quantifiers, $(*, +, ?, \text{ or } \{\})$ it will make the quantifier match the minimum number of times, as opposed to the default, which matches the maximum number of times.<br>This is also used in lookahead assertions, described in the x(?=y) and x(?!y)                                                                                                    |
|                       | sections of this table.                                                                                                    |
| . (Decimal<br>Point)  | Matches any single character, except newline. For example, /.n/ matches 'an' and 'on' in "No, I don't see an apple on that tree", but not in "No".                                                                                                    |
| (x)                   | Matches 'x' and remembers the match. These are called capturing parentheses. For example, /(foo)/ matches and remembers 'foo' in "football". The matched substring can be recalled from the resulting array's elements [1],, [n].                                                                                                    |
| (?:x)                 | Matches 'x', but does not remember the match. These are called non-<br>capturing parentheses. The matched substring cannot be recalled from the<br>resulting array's elements [1],, [n].                                                                                                    |
| x(?=y)                | Matches 'x' only if 'x' is followed by 'y'. For example, /Back(?=Spring)/<br>matches 'Back', but only if it is followed by 'Spring'.<br>/Back(?=Spring Yard)/matches 'Back' only if it is followed by 'Spring' or<br>'Yard'. However, neither 'Spring' nor 'Yard' is part of the match results.                                                                                                    |
| x(?!y)                | Matches 'x' only if 'x' is not followed by 'y'. For example, /\Back+(?!\Spring)/ matches 'Back', only if it is not followed by 'Spring'. Another example, using a regular expression is, /\d+(?!\)./.exec("3.141"); whereby, 141 is matched, but not 3.141.                                                                                                    |
| Х Ү                   | Matches either 'x' or 'y'. For example, /one two/ matches 'one' in "One day" and 'two' in "Two days".                                                                                                    |
| {n}                   | Where <i>n</i> is a positive integer. Matches exactly <i>n</i> occurrences of the preceding character. For example, $/a{2}$ does not match the 'a' in "candy", but it matches all of the a's in "caandy", and the first two a's in "caaaandy".                                                                                                    |
| {n,}                  | Where <i>n</i> is a positive integer. Matches at least <i>n</i> occurrences of the preceding character. For example, $/a{2}$ does not match the 'a' in "candy", but it matches all of the a's in "caandy" and "caaaandy".                                                                                                    |
| {n,m}                 | Where <i>n</i> and <i>m</i> are positive integers. Matches at least <i>n</i> occurrences, and at most <i>m</i> occurrences, of the preceding character. For example, $/a\{1,3\}/matches$ nothing in "cndy", the 'a' in "candy," the first two a's in "caandy," and the first three a's in "caaaaaaandy" Notice that when matching "caaaaaaandy", the match is "aaa", even though the original string contained more a's. |

| Special<br>Characters | Definition                                                                                                    |
|-----------------------|----------------------------------------------------------------------------------------------------|
| [xyz]                 | A character set. Matches any one of the enclosed characters. You can specify a range of characters by using a hyphen. For example, [abcd] is the same as [a-d]. They match the 'b' in "brisket" and the 'c' in "ache".                                              |
| [^xyz]                | A negated or complemented character set. It matches anything that is not enclosed in the brackets. You can specify a range of characters by using a hyphen. For example, [^abc] is the same as [^a-c]. They initially match the 'r' in "brisket" and 'h' in "chop." |
| [\b]                  | Matches a backspace.                                                                                                    |
|                       | NOTE: Not to be confused with \b.                                                                                                    |
| \b                    | Matches a word boundary, such as a space or a newline character. For example, /\bn\w/ matches the 'no' in "noonday";/\wy\b/ matches the 'ly' in "possibly yesterday."                                                                                               |
|                       | <b>NOTE:</b> Not to be confused with [\b].                                                                                                    |
| \В                    | Matches a non-word boundary. For example, /\w\Bn/ matches 'on' in "noonday", and /y\B\w/ matches 'ye' in "possibly yesterday."                                                                                                    |
| \cX                   | Where X is a control character. Matches a control character in a string. For example, $/cM/$ matches control-M in a string.                                                                                                    |
| \d                    | Matches a digit character; equivalent to $[0-9]$ . For example, /\d/ or / $[0-9]$ / matches '2' in "B2 is the suite number."                                                                                                    |
| \D                    | Matches any non-digit character; equivalent to [ $^0-9$ ]. For example, /\D/ or /[ $^0-9$ ]/ matches 'B' in "B2 is the suite number."                                                                                                    |
| ∖f                    | Matches a form feed.                                                                                                    |
| \n                    | Matches a line feed.                                                                                                    |
| \r                    | Matches a carriage return.                                                                                                    |
| \s                    | Matches a single, white-space character, including SPACE BAR, TAB, form feed, line feed. Equivalent to [ \f\n\r\t\v\u00A0\u2028\u2029]. For example, /\s\w*/ matches ' bar' in "foot bath."                                                                         |
| \S                    | Matches a single character, other than white-space. Equivalent to<br>[ ^\f\n\r\t\v\u00A0\u2028\u2029]. For example, /\S\w*/ matches 'foo' in<br>"football."                                                                                                    |
| \t                    | Matches a TAB.                                                                                                    |
| \v                    | Matches a vertical TAB.                                                                                                    |
| \w                    | Matches any alphanumeric character including the underscore ( _ ). Equivalent to [A-Za-z0-9_]. For example, /\w/ matches 'a' in "apple," '5' in " $$5.28$ ," and '3' in "3D."                                                                                       |
| \W                    | Matches any non-word character. Equivalent to [^A-Za-z0-9_]. For example, /\W/ or /[^\$A-Za-z0-9_]/ matches '%' in "50%."                                                                                                    |

| Special<br>Characters | Definition                                                                                                    |
|-----------------------|----------------------------------------------------------------------------------------------------|
| \ <i>n</i>            | Where <i>n</i> is a positive integer. A back reference to the last substring matching the <i>n</i> parenthetical in the regular expression (counting left parentheses). For example, /apple(,)\sorange\1/ matches 'apple, orange,' in "apple, orange, cherry, peach". |
| \0                    | Matches a NUL character. Do not follow this with another digit.                                                                                                    |
| \xhh                  | Matches the character with the code hh (two hexadecimal digits).                                                                                                    |
| \uhhhh                | Matches the character with the code hhhh (four hexadecimal digits).                                                                                                    |

#### **Use Parentheses**

Parentheses around any part of the regular expression pattern cause the system to remember that part of the matched substring. Once the system remembers the substring, the system can recall it for other use.

For example, the pattern /Chapter (\d+) \.\d\*/ illustrates additional escaped and special characters and indicates that part of the pattern should be remembered. It matches precisely the characters 'Chapter ' followed by one or more numeric characters (\d means any numeric character and + means 1 or more times), followed by a decimal point (which in itself is a special character; preceding the decimal point with \ means the pattern must look for the literal character '.'), followed by any numeric character 0 or more times (\d means numeric character, \* means 0 or more times). In addition, parentheses are used to remember the first matched numeric characters. This pattern is found in "Open Chapter 4.3, paragraph 6" and '4' is remembered. The pattern is not found in "Chapter 3 and 4", because that string does not have a period after the '3'.

To match a substring without causing the matched part to be remembered, in the parentheses preface the pattern with ?:. For example,  $(?:\d+)$  matches one or numeric characters but does not remember the matched characters.

#### **Examples of Regular Expressions**

The following sections provide examples of how to write regular expressions.

#### Require a Field to be Uppercase

If you require a field to be all uppercase, alpha-numeric characters, including the German uppercase letters with umlauts (Ä,Ë,Ö,Ü), or an empty string, it would be expressed as:

^[A-Z\u00c4\u00cb\u00d6\u00dc\d]\*\$

The  $^$  requires a match at the beginning of the string and the \$ requires a match at the end of the string. These are significant and prevent matching in the case where the string is empty. You specify the Unicode characters using the \u00xx escape

format. The  $\$  becifies the digits; you can also express it as 0-9 in the character class.

#### Use Special Characters to Verify a Phone Number

If you require your users to enter a phone number, you can verify that it is formatted correctly by using this regular expression:

/\(?\d{3}\)?([-\/\.])\d{3}\1\d{4}/

The regular expression looks for zero or one open parenthesis  $(?, followed by three digits \d{3}, followed by zero or one close parenthesis <math>)?$ , followed by one dash, forward slash, or decimal point and when found, remember the character ([-//.]), followed by three digits  $\d{3}$ , followed by the remembered match of a dash, forward slash, or decimal point 1, followed by four digits  $\d{4}$ .

Ф